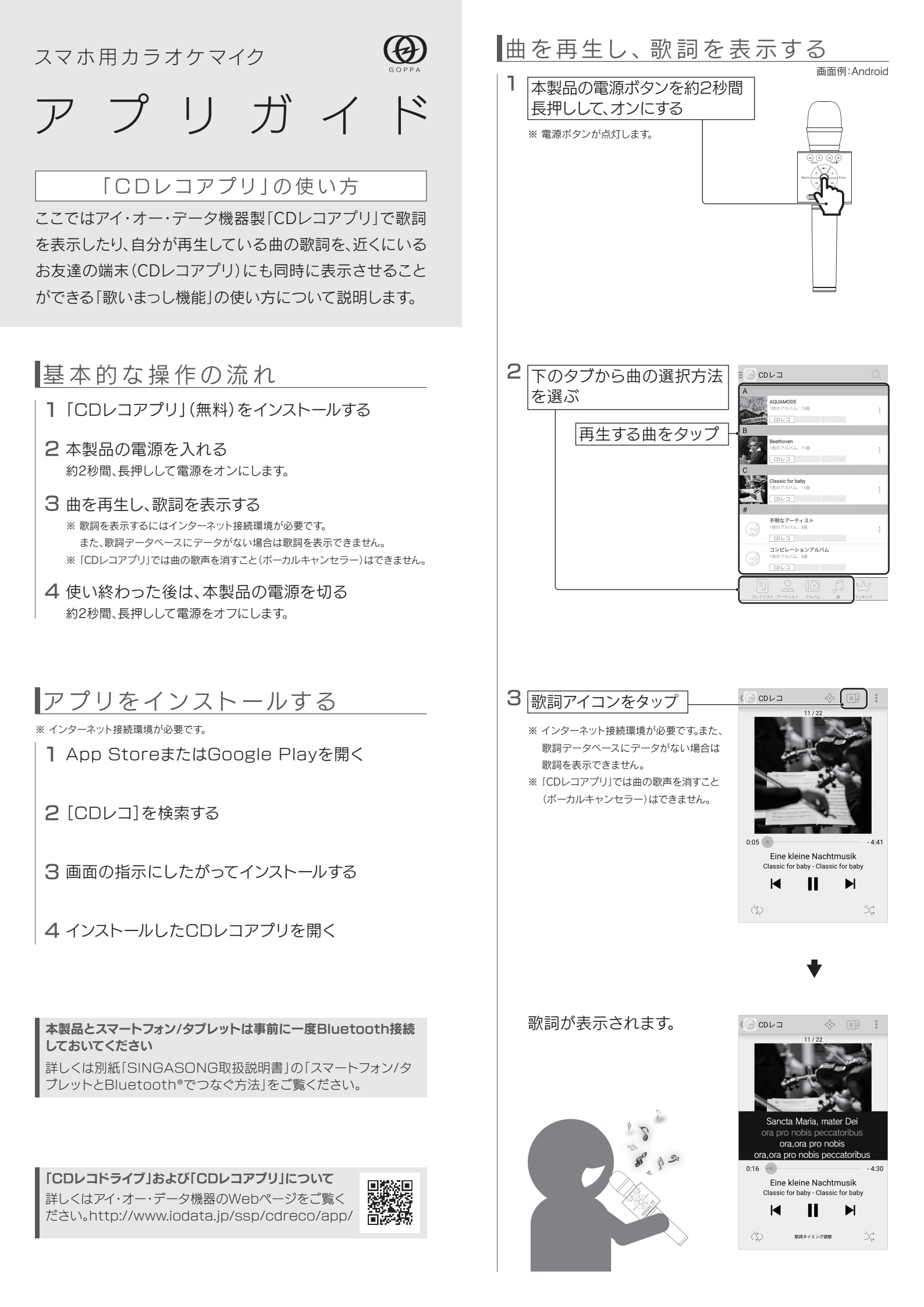

## 「歌いまっし機能」を利用する方法

「歌いまつし機能」を利用すると、自分が再生している曲の歌詞を、近くにいるお友達の端末(CDレコアプリ)にも同時に表示させることができます(お友達の端末にその曲が入っていなくても歌詞を表示することができます)。

合唱の練習など仲間内で一緒の曲を歌う際にご 活用ください。

※ 受信側、送信側の端末とも、インターネット接続環境が必要です。

- ※ アルバムのアーティスト名、歌手名、トラックのタイトル情報がすべて取得(入力)されている必要があります。
- ※ 歌詞表示サービス「プチリリ」に情報がない場合は、歌詞は表示されません。
- ※ 複数の端末へ同時に歌詞を送信することができます。

本製品をデュエット(2本)で使用する場合 本製品の電源ボタンを、2本同時に約2秒間長押しして、2本のペア リングをおこなっておいてください。 詳しくは別紙[SINGASONG取扱説明書]をご覧ください。

1 歌詞を受け取る側の端末にも、CDレコアプリを インストールする

\* I ノ ヘ I \* ノ レ タ 心 ※ 本紙表面「アプリをインストールする」参照

※ [OK]をタップすると、画面が閉じます。 歌詞を受け取る側の端末で歌詞が表示 XXXX されたことを確認してから[OK]をタッ プしてください。(手順6の後) お友達にこの部屋番号を伝えてください。 お友達がこの番号を入力すると、 同じ曲の歌詞を表示できます。 5 歌詞を受け取る側の端末で、 〇 更新 [CDレコアプリ]を開き、 再生機能 サイドメニューをタップ いる曲の歌詞を見ることができます [歌いまっし]をタップ 詳細設定 6 画面上のテンキーで、手順4で 確認した番号を入力 おしえてもらった部屋番号を入力してください。 お友達が再生している曲の歌詞を見ることができます。 [歌詞を見る]をタップ • 歌詞を見る

4 番号を確認し、お友達に伝える

2 歌詞を送る側の端末で曲を 再生し、歌詞を表示する ※ 本紙表面「曲を再生し、歌詞を表示する」参照 Sancta Maria, mater Dei ora pro nobis peccatoribus ora,ora pro nobis ora ora pro nobis peccatoribu 0:16 Eine kleine Nachtmusik Classic for baby - Classic for baby П ► ර්ථ 歌詞タイミング調整

- 4.30

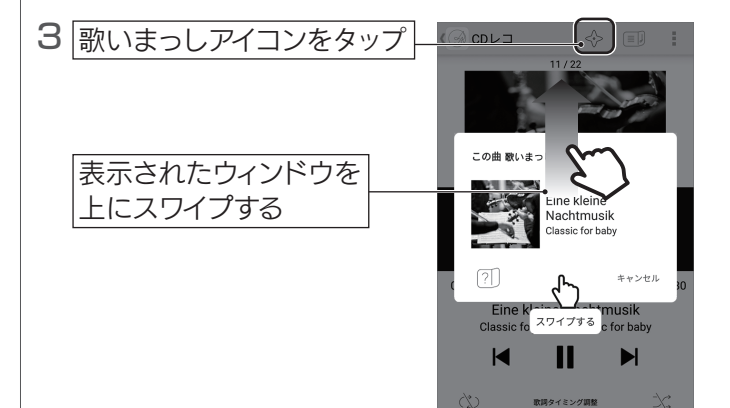

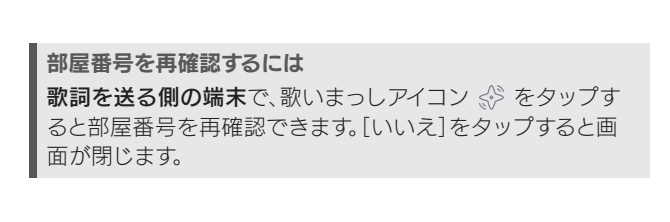

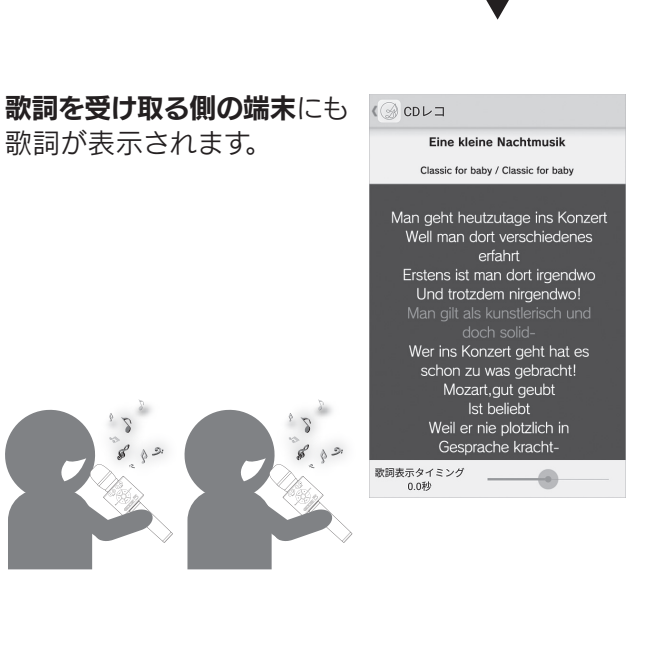

歌いまっしを終了するには
歌詞を送る側の端末では、歌いまっしアイコン ☆ をタップし、[はい]をタップしてください。
歌詞を受け取る側の端末では、戻るアイコンまたは[完了]
をタップしてください。

歌いまっしを開始しました! 現在の歌いまっしの部屋番号